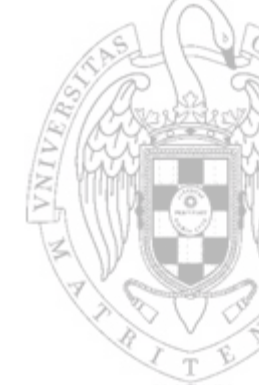

# **Security in IoT Ecosystem**

## Module 7

### Smart Socket Pentest Part I

Prof.: Joaquín Recas

## **Smart Socket Initial Setup**

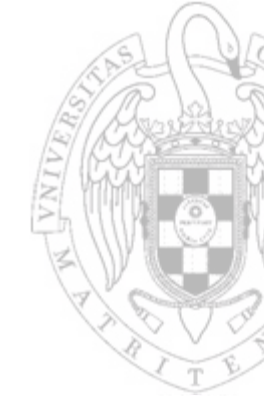

1. Prepare the Linux Virtual Machine

2. Prepare the Raspberry Pi

3. Pair the Smart Socket

# **Initial Setup: Linux VM**

### **1.** Prepare the Linux Virtual Machine

- Wireshark (already installed)
- JADX Dex to Java decompiler:
  - github project homepage
  - Download releases from <u>github</u>
- Binary Ninja homepage link
  - Demo version <u>link</u>

## JADX Dex to Java decompiler

| • *New Project - j       | adx-gui                                                                             | 008 |
|--------------------------|-------------------------------------------------------------------------------------|-----|
| <u>File View Navigat</u> | ion <u>T</u> ools <u>H</u> elp                                                      |     |
| 🖻 🖻 🕼 🍫 🖨                |                                                                                     |     |
|                          |                                                                                     |     |
|                          | 💿 Open file 🛛 😣                                                                     |     |
|                          | Look In: HomeMate.apk                                                               |     |
|                          | NemeMate 1 apk                                                                      |     |
|                          | B HomeMate 2 apk                                                                    |     |
|                          |                                                                                     |     |
|                          |                                                                                     |     |
|                          |                                                                                     |     |
|                          |                                                                                     |     |
|                          |                                                                                     |     |
|                          | File Name:                                                                          |     |
|                          |                                                                                     |     |
|                          | Files of Type: supported files: (Jadx, apk, dex, Jar, class, small, zip, aar, arsc) |     |
|                          | Open file Cancel                                                                    |     |
|                          |                                                                                     |     |
|                          | IADX memory usage: 0.01 GB of 4.00 GB                                               |     |

# **Binary Ninja homepage**

#### Binary Ninja

File Edit View Tools Window Help

🕨 🛛 New Tab 🖾

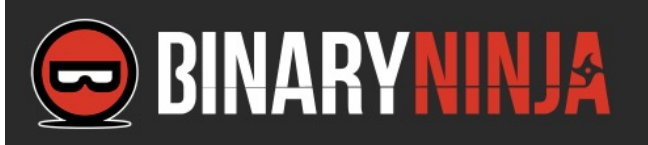

Thank you for trying Binary Ninja.

This demo version supports disassembly of x86, x64 and ARMv7 binaries for a variety of platforms. Additional architectures are available in the full release. See the <u>list of features</u> for more information.

Note that the demo is limited to 25 minutes of analysis before the session ends.

Questions about Binary Ninja? First check the <u>frequently asked questions</u> page. You can also join our <u>Slack</u> to interact with us and our community. See the <u>user documentation</u> to learn more about how to use Binary Ninja.

**Purchase Binary Ninja** to unlock all features. Product comparisons are available on the purchase page.

#### Recently opened files:

1: /media/sf\_PX-OKLOK/PY-Bulb/Hao Deng\_v1.2.8\_apkpure.com.apk\_FILES/lib/armeabi/libTelinkCrypto.so

| Open    | Open an existing file.                     |
|---------|--------------------------------------------|
| Options | Open an existing file with custom options. |
| New     | Create a new binary file.                  |

riage... Open file(s) for quick analysis in the Triage Summary view.

DEMO VERSION Version 1.2.1921 demo, Build ID 4ca675f1

Copyright © 2015-2019 Vector 35 Inc

## **Smart Socket Initial Setup**

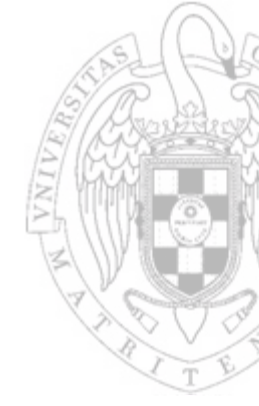

### 1. Prepare the Linux Virtual Machine

### 2. Prepare the Raspberry Pi

### 3. Pair the Smart Socket

# Initial Setup: raspberry Pi 4

## **2.** Prepare the Raspberry Pi:

- Download Raspi-IoT-DA.img.zip image
  - Link available in your email
  - Flash the image into the SD cart using:
    - Option 1: Use the Linux Virtual Machine or
    - Option 2: Raspberry Pi Imager: <u>link</u> or
    - Option 3: balenaEtcher: <u>link</u>

# Flash the image: Virtual machine

| <b>Disks</b> ≡                                                    | 16 GB Drive<br>/dev/sdb                                                                                              | 🔺 U : - 🗆 😣                      |
|-------------------------------------------------------------------|----------------------------------------------------------------------------------------------------|----------------------------------|
| 107 GB Hard Disk<br>VBOX HARDDISK     CD/DVD Drive<br>VBOX CD-ROM | Model Generic STORAGE DEVICE (1404)<br>Size 16 GB (15,931,539,456 bytes)<br>Serial Number Generic_STORAGE_DEVICE-0:0 | Format Disk<br>Create Disk Image |
| Generic STORAGE DEVICE                                            | Volumes                                                                                                    | Restore Disk Image               |
| /dev/vgubuntu/root                                                |                                                                                                    | Benchmark Disk                   |
| 1.0 GB Block Device<br>/dev/vgubuntu/swap_1                       | DVR-Video<br>16 GB FAT                                                                                               | Unzip file first!!               |
|                                                                   |                                                                                                    | Standby Now                      |
|                                                                   | • *                                                                                                    | Power Off                        |
|                                                                   | Size 16 GB — 708 MB free (95.6% full)                                                                                |                                  |
|                                                                   | Device /dev/sdb                                                                                                    |                                  |
|                                                                   | UUID 5E37-BF75                                                                                                    |                                  |
|                                                                   | Contents FAT (32-bit version) — Mounted at /media/ubun                                                               | tu/DVR-Video                     |

# Flash the image: balenaEtcher

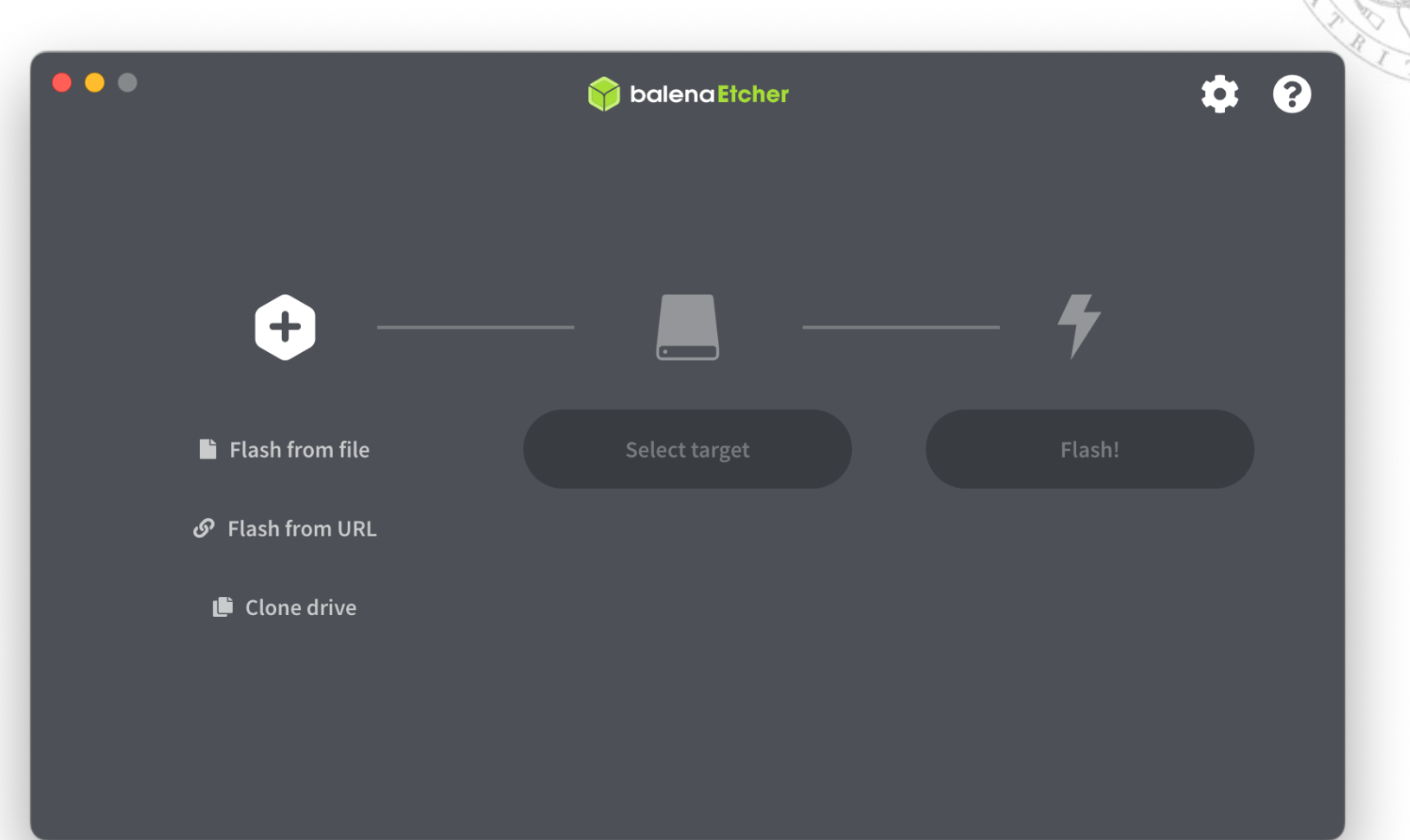

## Flash the image: Raspberry Pi Imager

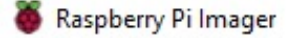

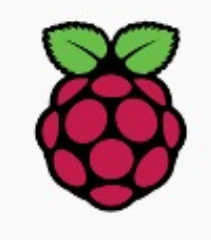

**Raspberry Pi** 

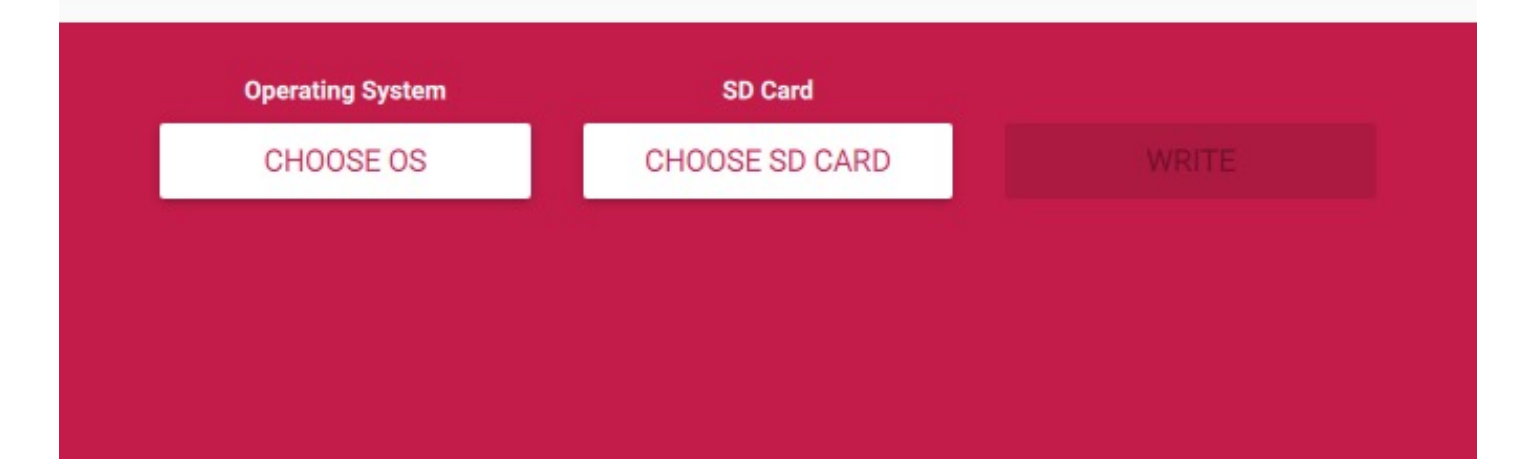

 $\times$ 

## Initial Setup: raspberry Pi 4

## **2.** Prepare the Raspberry Pi:

- Download Raspi-IoT-DA.img.zip image
- Flash the image into the SD cart using:
- Plug the SD card in the Raspberry Pi 4
  - Connect the ethernet cable (access to the Internet)
  - Optional: connect a mouse, keyboard, HDMI monitor
  - Connect the power supply and wait for 3min
    - User 'iot', password 'IoT-DA'
  - Obtain IP address:
    - ping -c 4 raspy-iot-da
    - Access your router: <u>http://192.168.1.1</u>
      - nmap -sn 192.168.1.0/24

## **Obtain Raspberry Pi IP address**

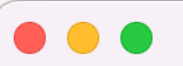

iot@raspy-iot-da: ~

vpn-216-178:iot-da.github.io jrecas\$ ping -c 4 raspy-iot-da
PING raspy-iot-da.home (192.168.1.211): 56 data bytes
64 bytes from 192.168.1.211: icmp\_seq=0 ttl=64 time=0.642 ms
64 bytes from 192.168.1.211: icmp\_seq=1 ttl=64 time=0.668 ms
64 bytes from 192.168.1.211: icmp\_seq=2 ttl=64 time=0.664 ms
64 bytes from 192.168.1.211: icmp\_seq=3 ttl=64 time=0.808 ms

--- raspy-iot-da.home ping statistics --4 packets transmitted, 4 packets received, 0.0% packet loss
round-trip min/avg/max/stddev = 0.642/0.696/0.808/0.066 ms
vpn-216-178:iot-da.github.io jrecas\$

∿ິ#1

## **Obtain Raspberry Pi IP address**

\$ sudo apt-get install nmap

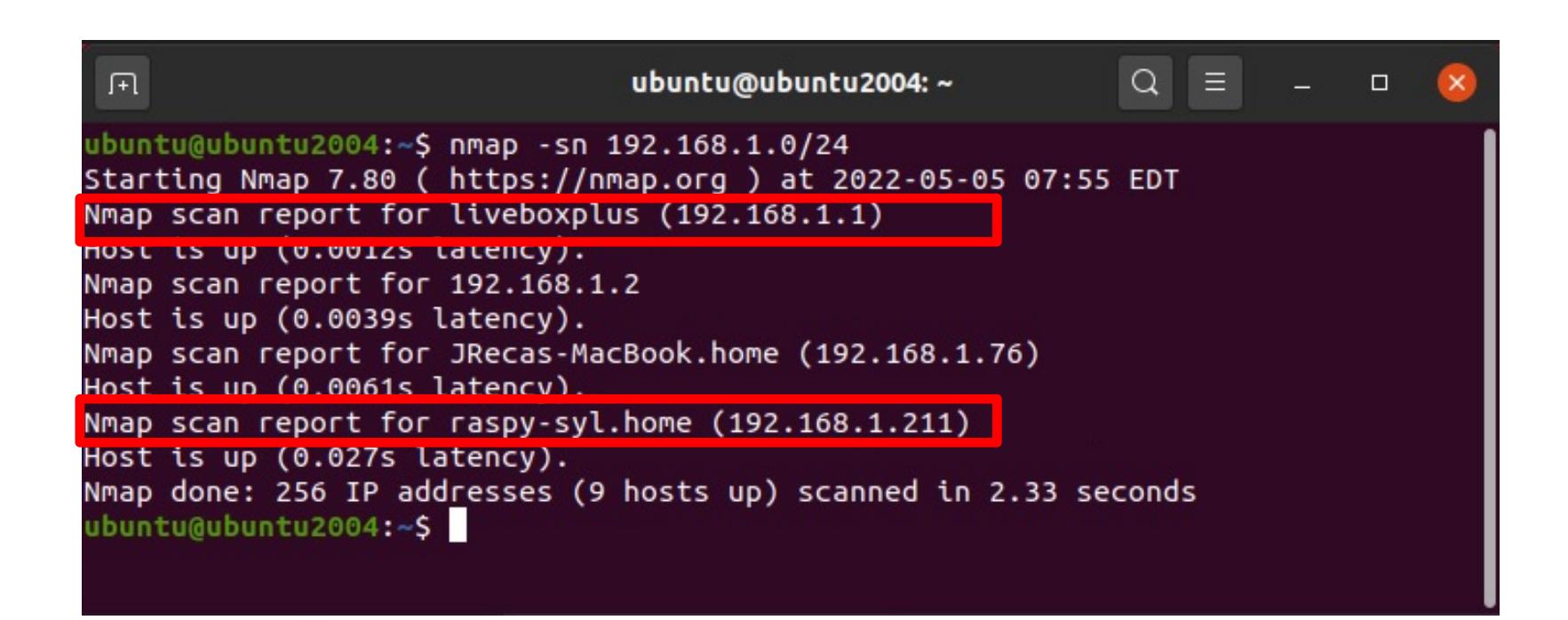

## Initial Setup: raspberry Pi 4

## **2.** Prepare the Raspberry Pi:

- Download Raspi-IoT-DA.img.zip image
- Flash the image into the SD cart using:
- Plug the SD card in the Raspberry Pi 4
- Log in:
  - Option 1: Mouse, keyboard, HDMI monitor
  - Option 2: remote ssh access
  - Option 3: use VNC viewer

## **VNC Server**

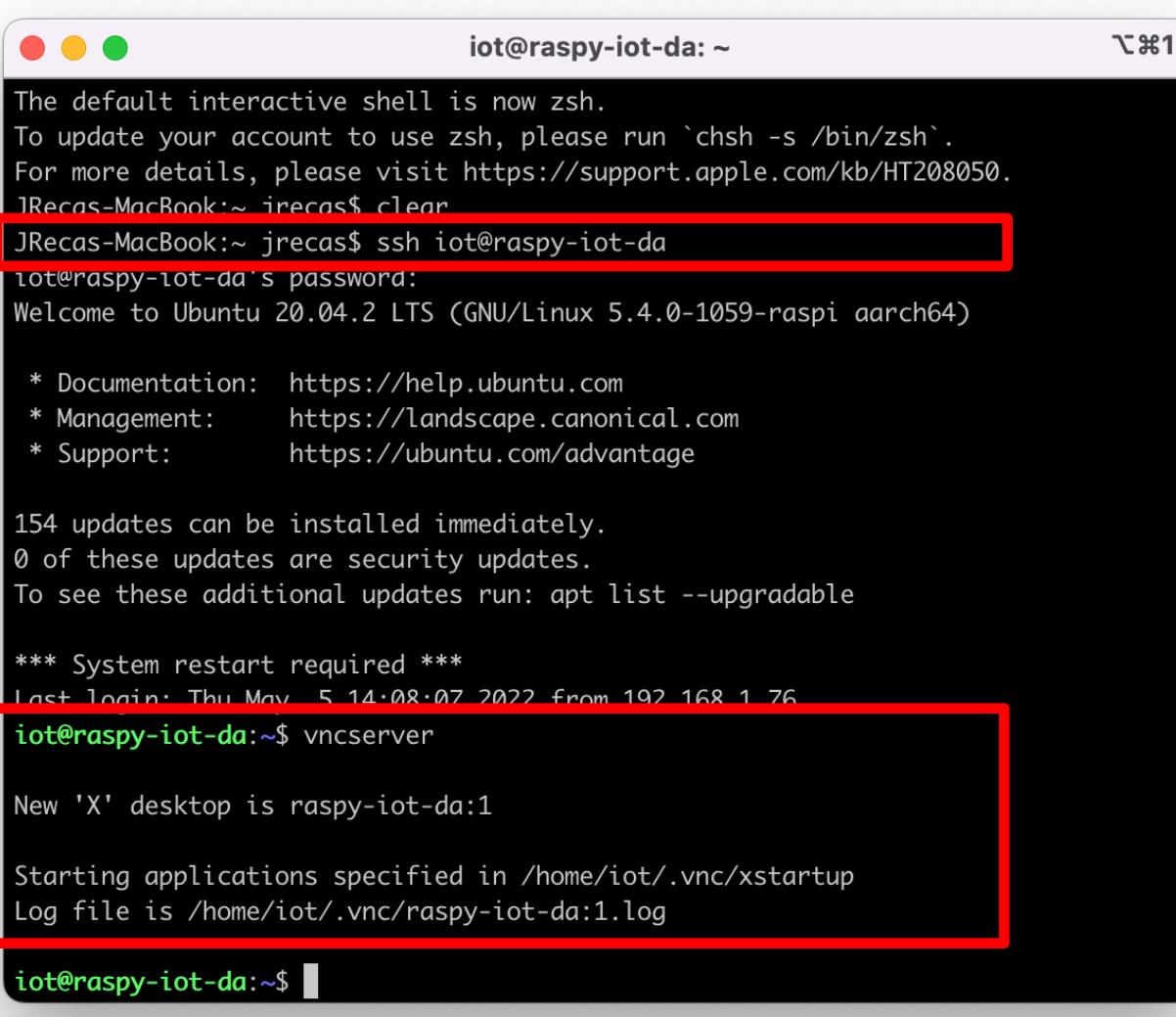

\$ vncserver -kill :1

15

## **VNC Viewer**

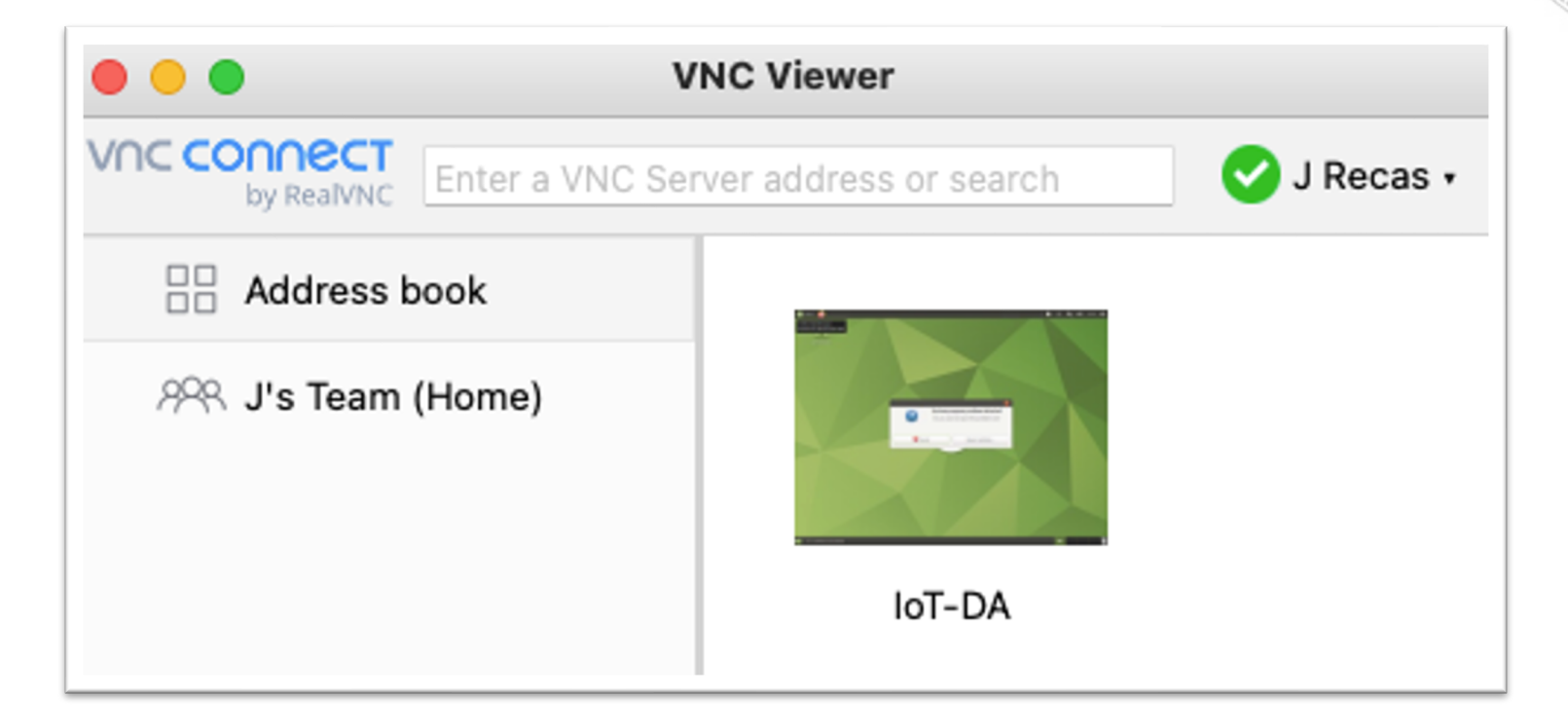

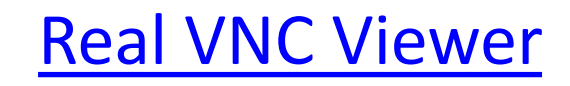

## **VNC Viewer**

|                                                                                                 | IoT-DA - Properties                                                                                                    |
|-------------------------------------------------------------------------------------------------|----------------------------------------------------------------------------------------------------|
|                                                                                                 | General Options Expert                                                                                                    |
| NC Server:                                                                                      | aspy-iot-da:1                                                                                                    |
| ame: Io                                                                                         | 0I-DA                                                                                                    |
| Labels                                                                                          |                                                                                                    |
| To next labels                                                                                  | a second reason with a ferring data to 10                                                                                                    |
| To nest labels                                                                                  | s senarate names with a torward slash (/)                                                                                                    |
|                                                                                                 |                                                                                                    |
| Enter a label r                                                                                 | name, or press Down to apply existing labels                                                                                                    |
| Enter a label r                                                                                 | name, or press Down to apply existing labels                                                                                                    |
| Enter a label r<br>Security                                                                     | name, or press Down to apply existing labels                                                                                                    |
| Enter a label r<br>Security<br>Encryption:                                                      | name, or press Down to apply existing labels Let VNC Server choose                                                                                                    |
| Enter a label r<br>Security<br>Encryption:                                                      | Let VNC Server choose                                                                                                    |
| Enter a label i<br>Security<br>Encryption:<br>Authentica<br>Authentica                          | Let VNC Server choose                                                                                                    |
| Enter a label 1<br>Security<br>Encryption:<br>Authentica<br>Authentica                          | Let VNC Server choose                                                                                                    |
| Enter a label<br>Security<br>Encryption:<br>Authentica<br>Authentica<br>Privacy                 | Let VNC Server choose                                                                                                    |
| Enter a label<br>Security<br>Encryption:<br>Authentica<br>Authentica<br>Privacy<br>Update det   | Let VNC Server choose  ate using single sign-on (SSO) if possible ate using a smartcard or certificate store if possible esktop preview automatically                                                                             |
| Enter a label I<br>Security<br>Encryption:<br>Authentica<br>Authentica<br>Privacy<br>Update des | Let VNC Server choose                                                                                                    |
| Enter a label I<br>Security<br>Encryption:<br>Authentica<br>Authentica<br>Privacy<br>Update des | Let VNC Server choose                                                                                                    |
| Enter a label I<br>Security<br>Encryption:<br>Authentica<br>Authentica<br>Privacy<br>Update des | Let VNC Server choose  ate using single sign-on (SSO) if possible ate using a smartcard or certificate store if possible esktop preview automatically                                                                             |
| Enter a label I<br>Security<br>Encryption:<br>Authentica<br>Authentica<br>Privacy<br>Update des | name, or press Down to apply existing labels         Let VNC Server choose         ate using single sign-on (SSO) if possible         ate using a smartcard or certificate store if possible         isktop preview automatically |
| Enter a label I<br>Security<br>Encryption:<br>Authentica<br>Authentica<br>Privacy<br>Update des | Let VNC Server choose                                                                                                    |

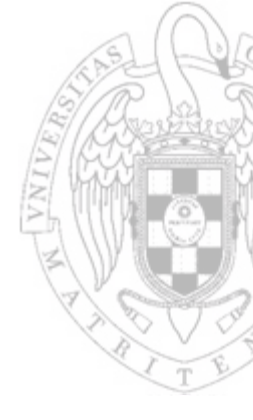

## **VNC Viewer**

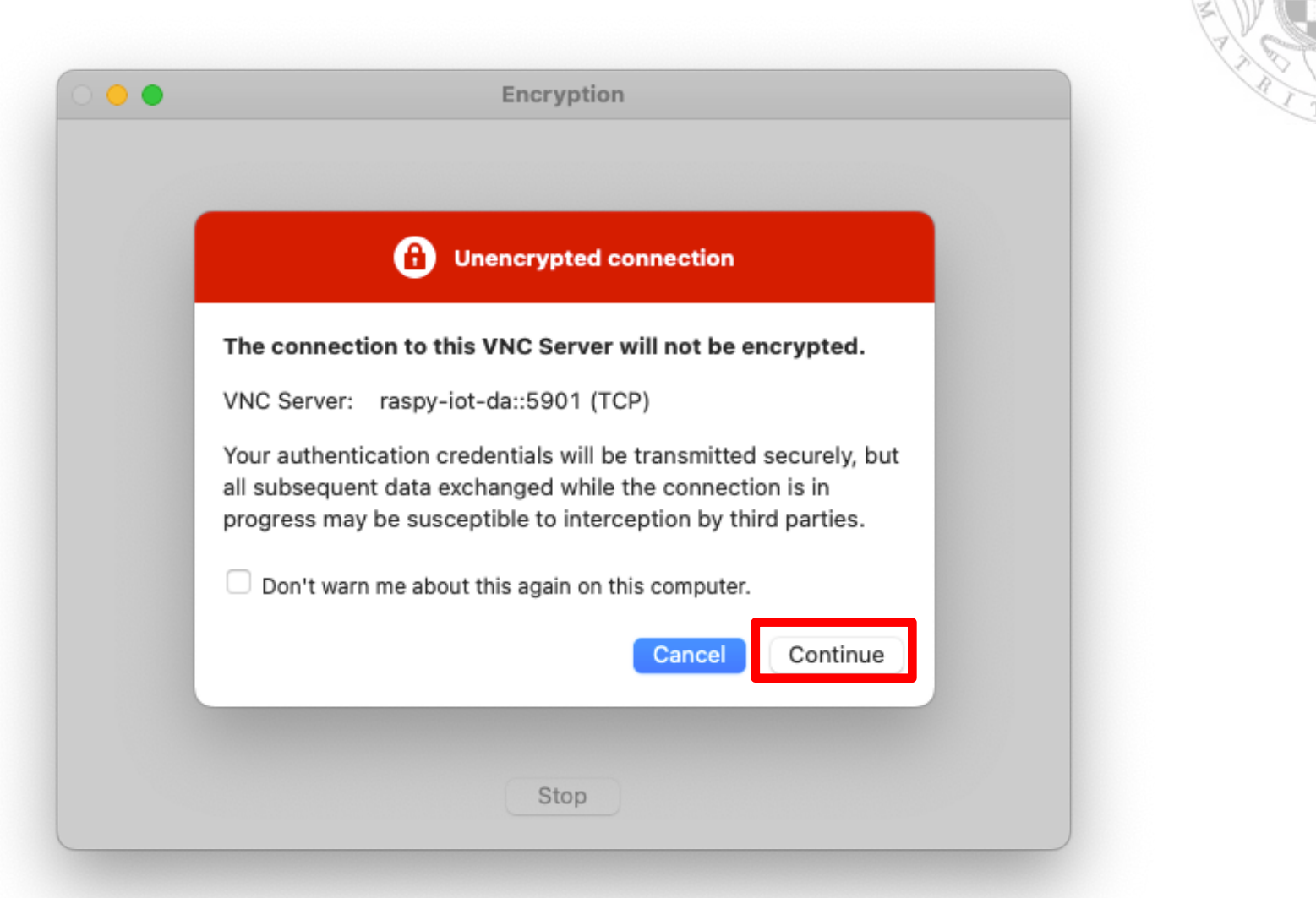

| Authentication                                                                                                    |  |
|----------------------------------------------------------------------------------------------------|--|
| Password: IoT-DA       Authenticate to VNC Server         raspy-iot-da::5901 (TCP)         Username:         Password:         Remember password |  |
| Cancel OK<br>Stop                                                                                                    |  |

## Initial Setup: raspberry Pi 4

### **2.** Prepare the Raspberry Pi:

- Download Raspi-IoT-DA.img.zip image
- Flash the image into the SD cart using:
- Plug the SD card in the Raspberry Pi 4
- Log in
- By default the Raspi creates a WiFi Access Point
  - SSID: MasterIoT
  - Password: MasterIoT
- Connect to the AP and check internet access

## **Smart Socket Initial Setup**

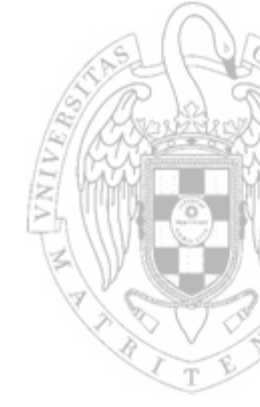

### 1. Prepare the Linux Virtual Machine

2. Prepare the Raspberry Pi

### 3. Pair the Smart Socket

## **Initial Setup: Smart Socket**

### **3.** Pair the Smart Socket

- Download the android App (<u>HomeMate.apk</u>)
- Install it in your Android device
  - If you do not have and Android device contact me
- Register into the App by creating a new user

# Initial Setup: S20C/S30C devices

- WIFI Smart Socket ORVIBO-S20C/S30C
- Wifi 2,4 GHz b/g/n
  - WEP/WPA-PSK/WPA2-PSK
  - − Power cons.:  $\leq 0.3 \text{ W}$
- Input/output:
  - 100-240V ~, 50 H, 8A

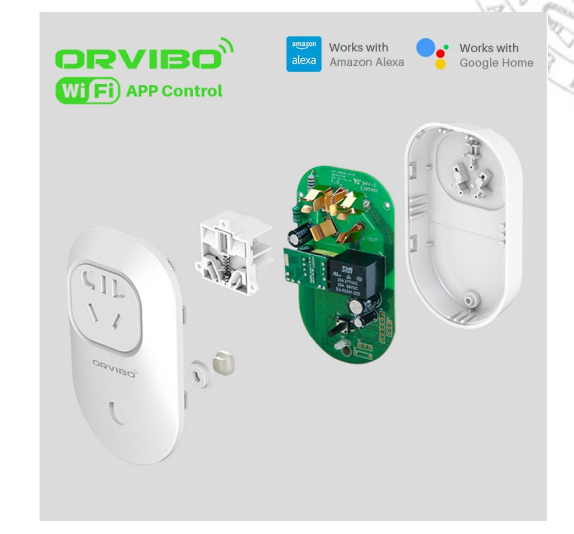

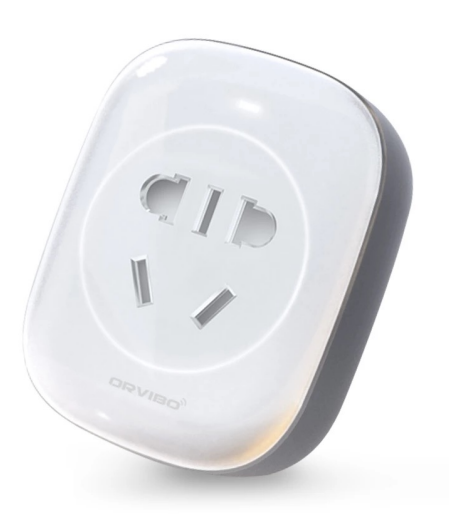

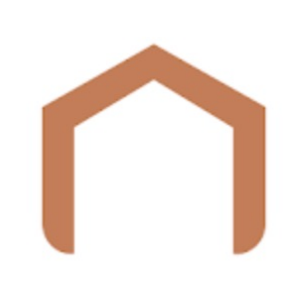

### ORVIBO Home

HomeMate 365 Co., Ltd. House & Home

On the second second

You can share this with your family. <u>Learn more about</u> <u>Family Library</u>

Add to Wishlist

**★ ★ ★ ★ ★** 1,968

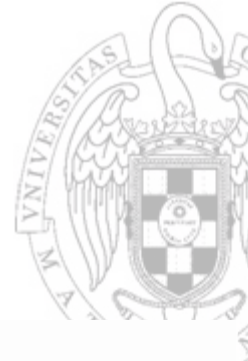

#### **More Convenient**

All of times, care about your home and family

- With smart home platform ORVIBO Home, you can many controls as follow:
  - Control and manage all kinds of devices like curtains, air conditioners, TV, lights, switches, sockets and etc in one APP.
  - Create different scenes to control multiple devices.
  - Make 'If this then that' synchronizations scenario.

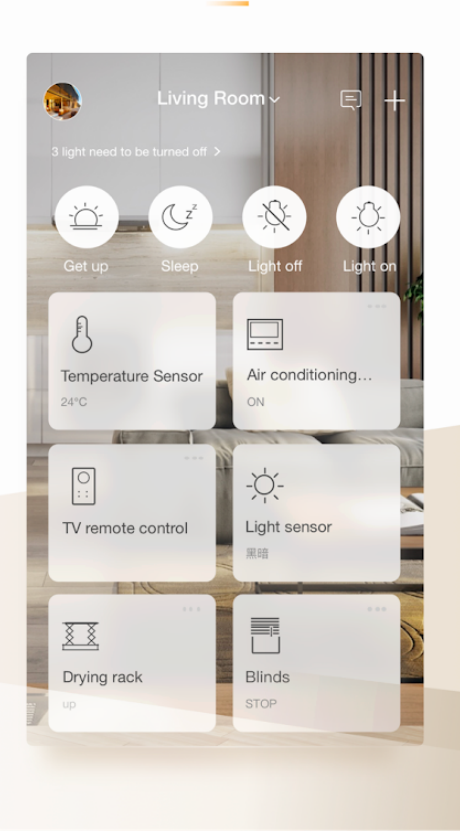

## **ORVIBO Home**

#### ADDITIONAL INFORMATION

| 0 · · · •      |  |
|----------------|--|
| April 29, 2022 |  |

5.0.6.304

**Current Version** 

Permissions

View details

**Requires Android** 4.4 and up

Size

150M

**Report** Flag as inappropriate Installs 100,000+

Content Rating

Everyone Learn more

**Offered By** HomeMate 365 Co., Ltd.

REVIEWS

Review policy and info

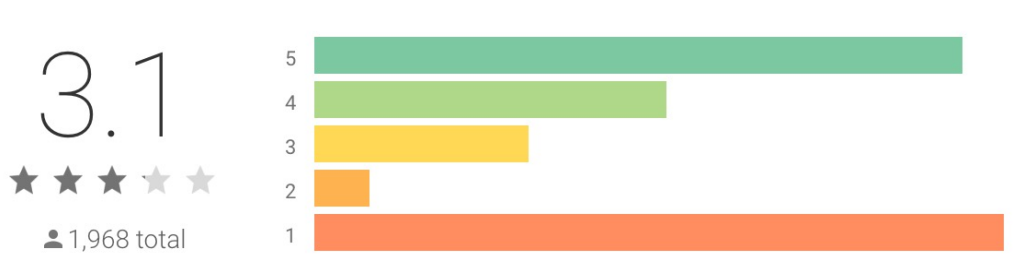

## **ORVIBO Home has access to:**

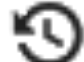

#### Device & app history

- retrieve running apps
- read your Web bookmarks and history

### Identity

• find accounts on the device

#### Contacts

- modify your contacts
- read your contacts

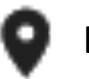

#### ocation

- approximate location (network-based)
- precise location (GPS and network-based)

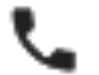

#### Phone

read phone status and identity

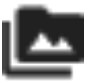

#### Photos/Media/Files

- read the contents of your USB storage
- modify or delete the contents of your USB storage

#### Microphone

record audio

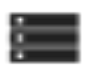

#### Storage

- read the contents of your USB storage
- modify or delete the contents of your USB storage

### 🕈 Camera

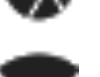

#### • take pictures and videos

- Wi-Fi connection information
  - view Wi-Fi connections

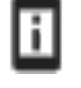

#### Device ID & call information

read phone status and identity

#### Other

- download files without notification
- view network connections
- pair with Bluetooth devices
- access Bluetooth settings
- connect and disconnect from Wi-Fi
- full network access
- control Near Field Communication
- control vibration
- prevent device from sleeping

## **Initial Setup: Smart Socket**

### **3.** Pair the Smart Socket

- Download the android App (<u>HomeMate.apk</u>)
- Install it in your Android device
  - If you do not have and Android device contact me
- Register into the App by creating a new user
- Pair the socket

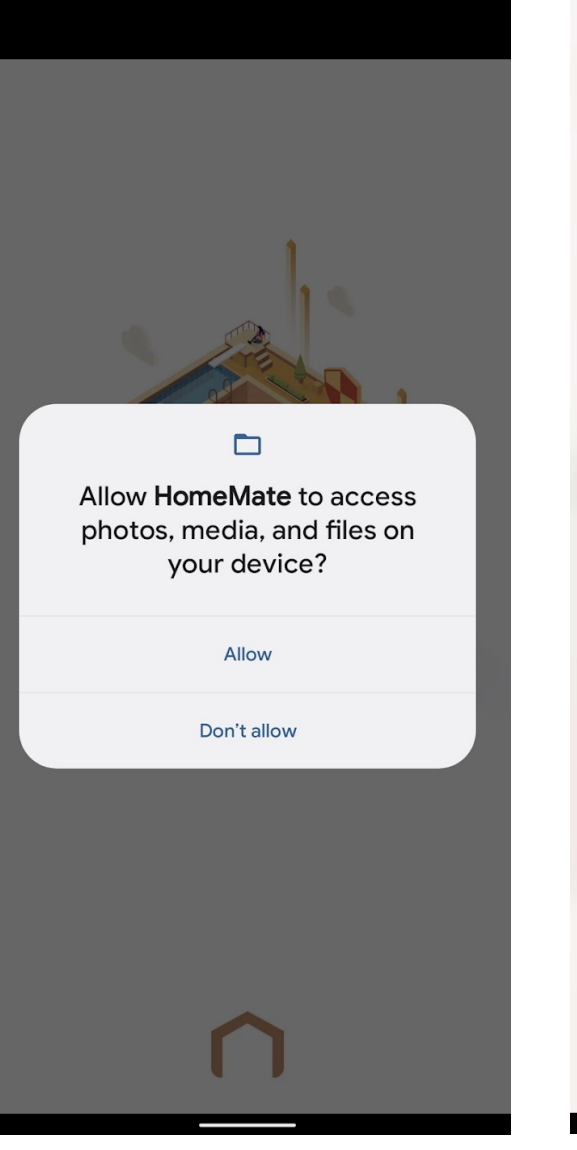

| 10:24                    | * 🗣 🗖 🕯 32% |
|--------------------------|-------------|
| $\mathbf{\cap}$          |             |
| A Please enter the Email |             |
| Password                 | 0           |
| Login                    |             |
| Forgot Password          | Sign Up     |
|                          |             |
|                          |             |
|                          |             |

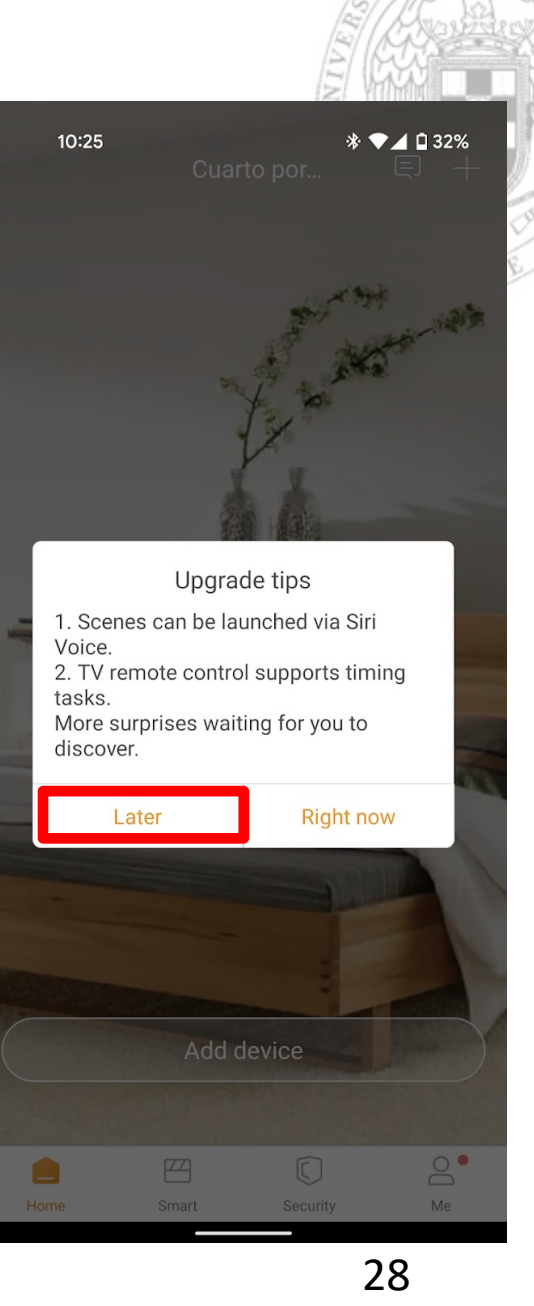

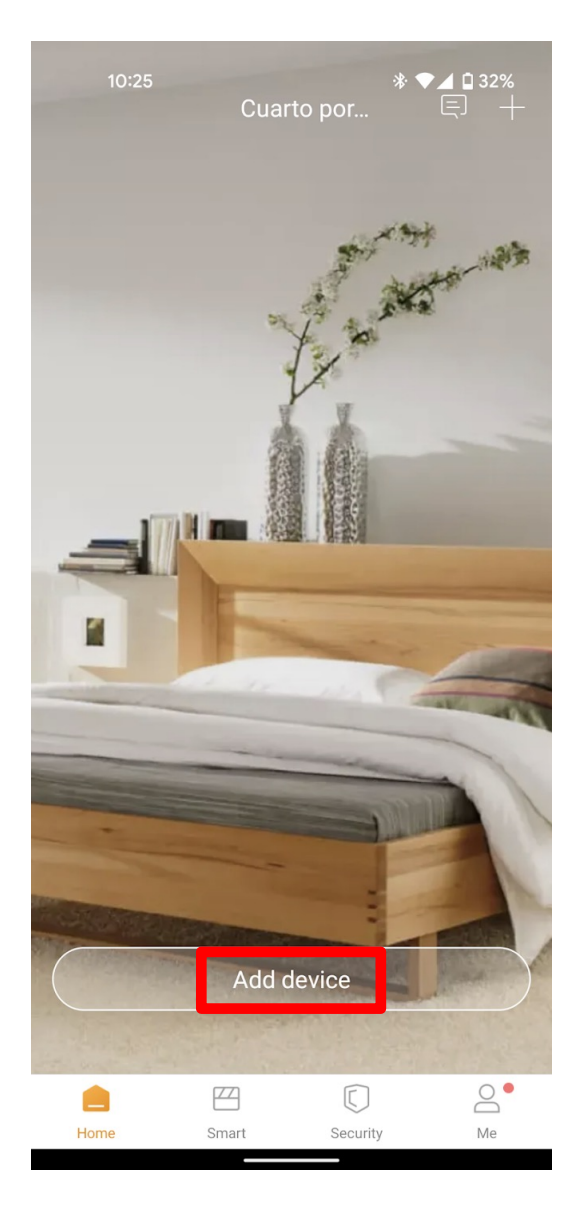

|                  | 10:25                  | * 🕶 🗖 🖬 32% |
|------------------|------------------------|-------------|
| ÷                | Add by Product         |             |
|                  | Add device by scanning | g QR code   |
|                  |                        |             |
| ((:              | Smart Hub              | >           |
|                  | MixPad                 | >           |
|                  | Socket                 | >           |
| 0                | Switch & Outlet        | >           |
| Ò                | Camera                 | >           |
| P                | Door Lock              | >           |
| X                | Clotheshorse           | >           |
| <u>لي الا ال</u> | Distribution box       | >           |
| -)               | Lighting               | >           |

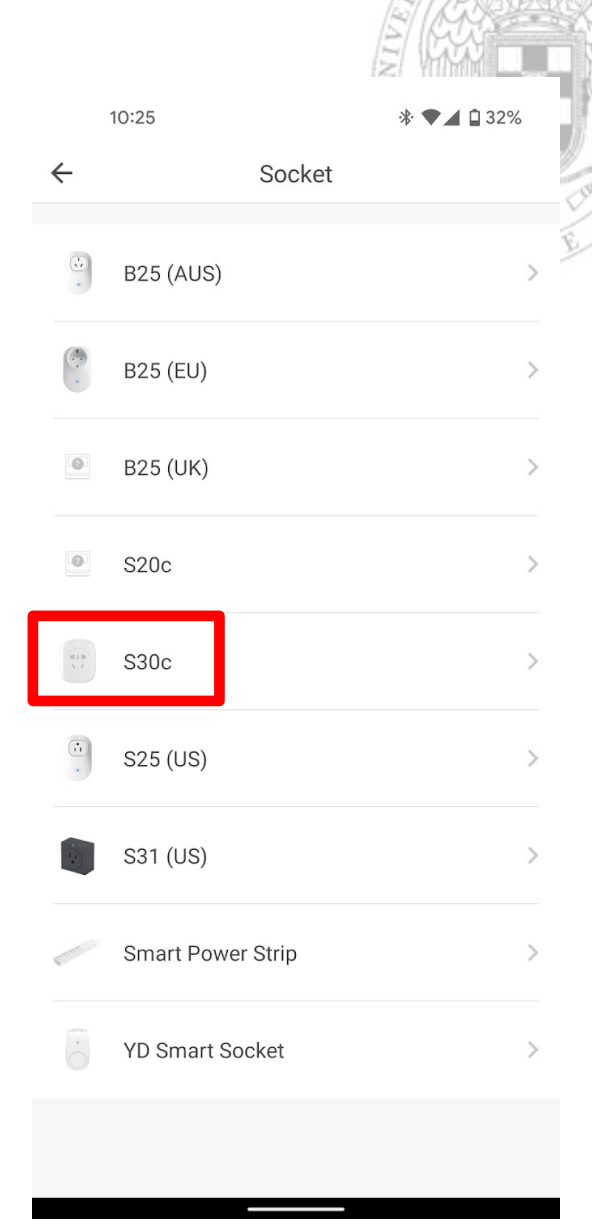

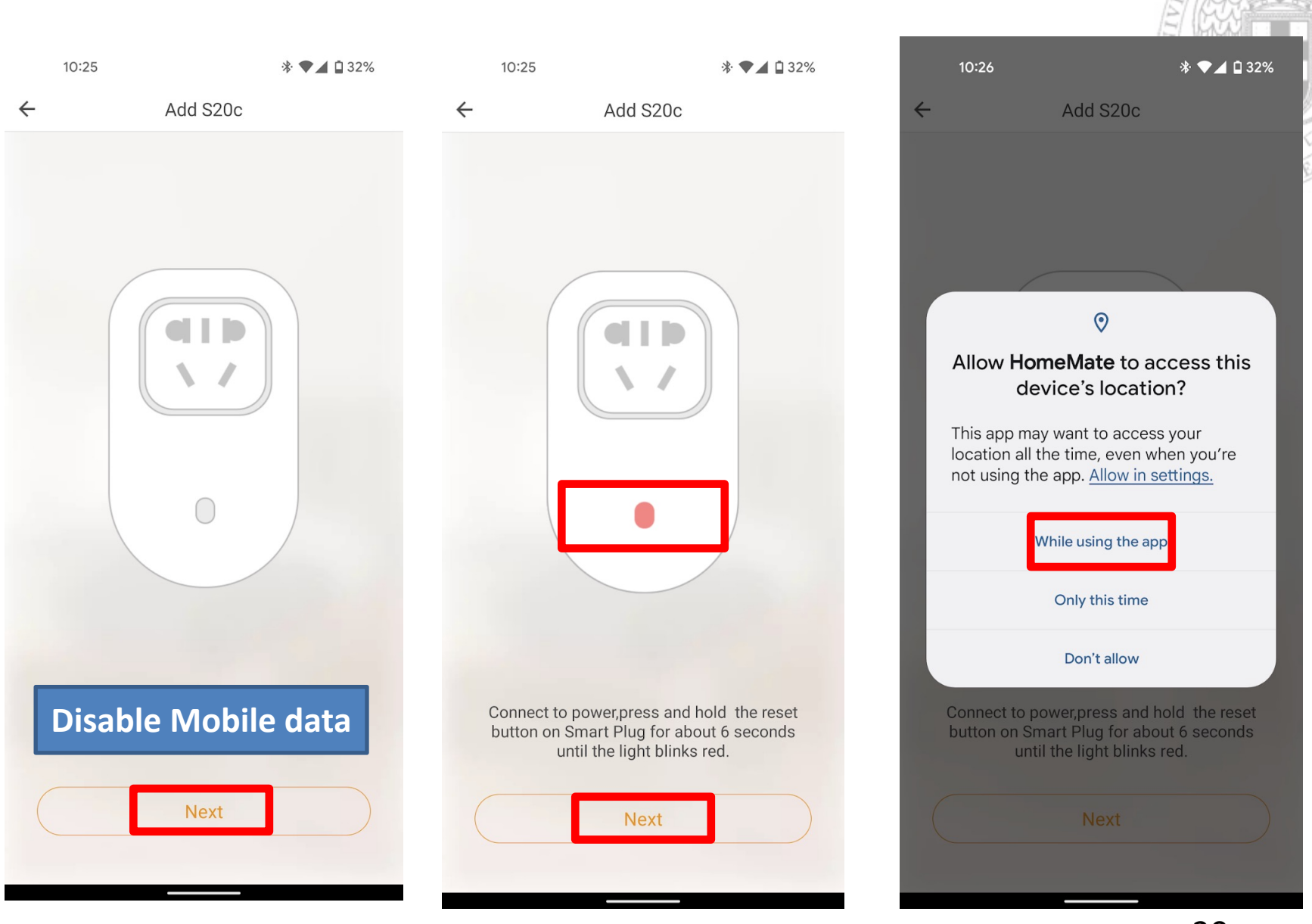

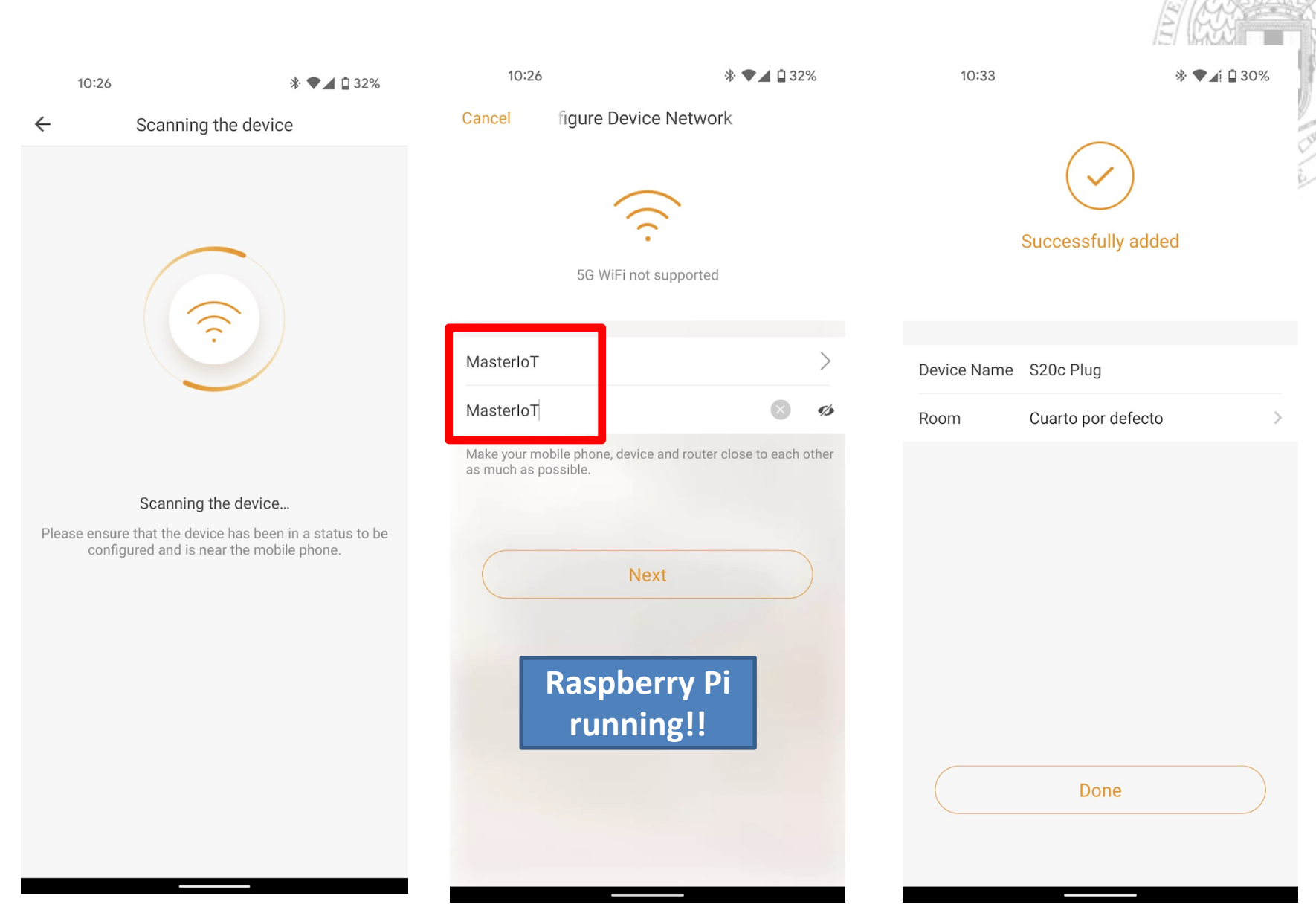

The Smart Plug is paired to our App The Smartphone and the Smart Socket are connected to the **Raspberry Pi Access Point** ✓ We can turn on/off the Smart Socket using the App

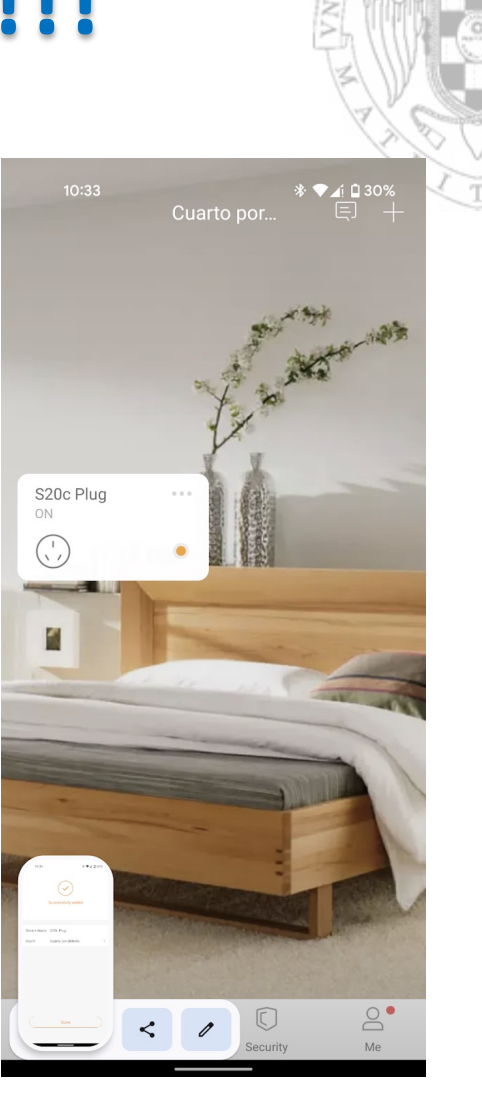

Module 7: Smart Socket Pentest